## Пошаговая инструкция как подать заявление «Прием экзаменов на право управления самоходными машинами и выдача удостоверений трактористамашиниста» на портале Госуслуг.

1. Заходите на портал Госуслуг и проходите авторизацию. Вам необходимо иметь стандартную или подтвержденную учетные записи ЕСИА.

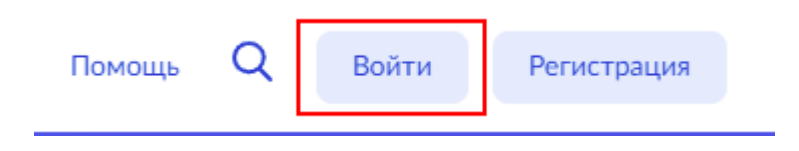

2. На главной странице портала Госуслуг нажмите на поле «Просто напишите, что ищите»

| <br>Просто напишите, что ищете                       |
|------------------------------------------------------|
| <br>Вакцинация QR Пособия ПЦР Как зарегистрироваться |

После чего откройте старый поиск

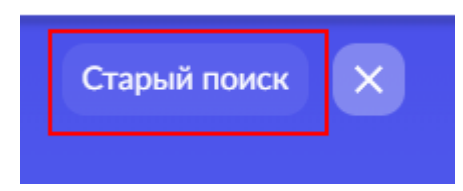

3. Введите ключевые слова в строку поиска и выберите нужную услугу.

| сам        | юходных                                                                                                    | Q |
|------------|----------------------------------------------------------------------------------------------------|---|
| 0          | Государственная регистрация самоходных машин и прицепов к ним                                                          | ] |
|            | Проведение технического осмотра самоходных машин и других видов техники                                                |   |
| $\bigcirc$ | Прием экзаменов на право управления самоходными машинами и выдача удостоверений тракториста-машиниста<br>(тракториста) |   |

4. Система перенаправит вас на страницу услуги, где можно изучить основную информацию об услуге, сроках оказания и государственной пошлине. После ознакомления с услугой, нажмите кнопку «Начать» и пройдите опрос

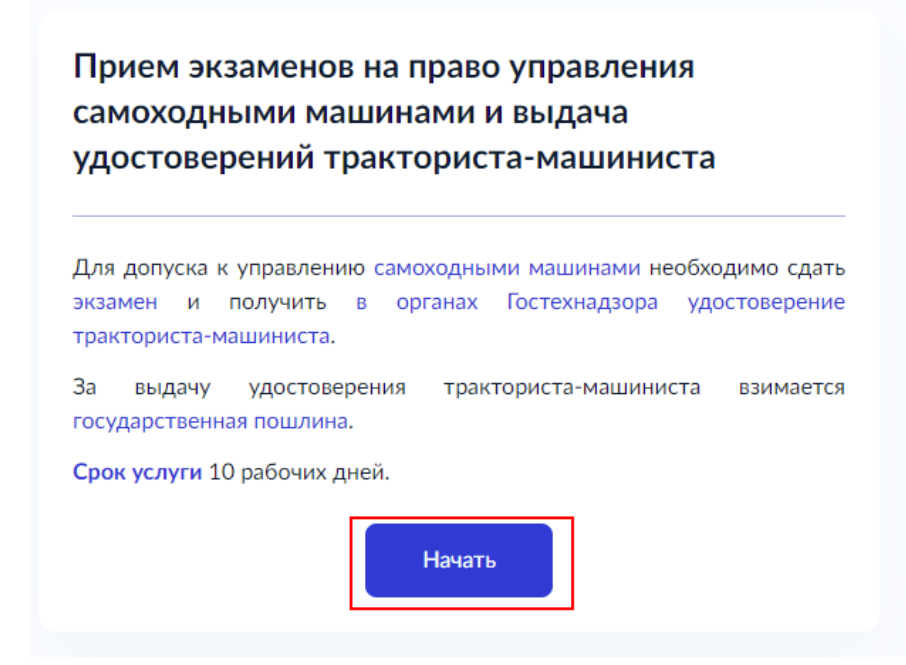

5. Некоторые данные заполняются автоматически, исходя из внесенных сведений в Вашем профиле. Они будут представлены Вам для проверки. Если все верно, нажмите кнопку «Верно». При обнаружении некорректности, нажмите «Изменить» и исправьте ошибки.

| Таспорт гражданина РФ<br>Серия и номер<br>Цата выдачи<br>Цата выдан<br>Кем выдан | Цата рождения     | All Annungstern |  |
|----------------------------------------------------------------------------------|-------------------|-----------------|--|
| Серия и номер<br>Дата выдачи<br>Кем выдан<br>Код подразделения                   | Паспорт граждан   | ина РФ          |  |
| Дата выдачи<br>Кем выдан<br>Код подразделения                                    | Серия и номер     |                 |  |
| Кем выдан<br>Код подразделения                                                   | Дата выдачи       |                 |  |
| Код подразделения                                                                | Кем выдан         | Annosis planete |  |
|                                                                                  | Код подразделения |                 |  |

Укажите ваш контактный номер телефона и электронную почту, чтобы ведомство могло связаться с вами и нажмите «Верно». По аналогии с предыдущим шагом можно также отредактировать данные.

| Контактный телефон заявителя                    |
|-------------------------------------------------|
| Контактный телефон                              |
| 🖉 Редактировать                                 |
| Верно                                           |
| Электронная почта заявителя                     |
| Электронная почта<br>vladnikolaev2901@gmail.com |
| 🖉 Редактировать                                 |
| Верно                                           |

6. Укажите Ваш адрес регистрации адрес и фактического проживания. При необходимости редактирования адреса нажмите «Уточнить адрес». Если всё указано верно, нажмите кнопку «Верно»

| Адрес регистрации заявителя                     |
|-------------------------------------------------|
| Адрес                                           |
| 3FREEL-MELPERSON C HEIMPECHNE, p.4 Minorpochen, |
| > Уточнить адрес                                |
| — Нет дома — Нет квартиры                       |
|                                                 |
| Верно                                           |

## Фактический адрес проживания заявителя

| Agpec                                                                      |
|----------------------------------------------------------------------------|
| <ul> <li>Уточнить адрес</li> <li>Нет дома</li> <li>Нет квартиры</li> </ul> |
|                                                                            |
| Верно                                                                      |

7. При прохождении опроса может потребоваться прикрепить скан-копию документа. Изучите текст, в котором сказано, какой документ необходимо прикрепить и какого формата. Нажмите на кнопку «Выбрать файл», в открывшемся окне найдите нужный документ и нажмите кнопку «Открыть». Файл будет прикреплен и нажмите кнопку «Далее»

| Водительс                            | ское удостоверение                                                                                                    |
|--------------------------------------|----------------------------------------------------------------------------------------------------|
| Необходи<br>оборотной                | мо загрузить водительское удостоверение с лицевой<br>и́ стороны                                                                                               |
| не заверен<br>расширени<br>Максимали | ных в установленном порядке. Для загрузки выберите файл<br>ием *.PDF, *.RAR, *.ZIP, *.JPEG, *.JPG, *.PNG, *.BMP, *.TIF<br>ьно допустимый размер файла — 50 Мб |
| (                                    |                                                                                                    |
|                                      | Перетащите файлы или выберите на компьютере<br><i>Вы</i> брать файл                                                                                           |
|                                      | Перетащите файлы или выберите на компьютере<br><i>Выбрать файл</i>                                                                                            |

| У Открыть                 |         |                     |                  |                          |                        | ×      |
|---------------------------|---------|---------------------|------------------|--------------------------|------------------------|--------|
| 🔾 🗸 😼 🕨 Загрузки 🕨        |         |                     |                  | <b>▼ </b> <sup>4</sup> 7 | Поиск: Загрузки        | Q      |
| Упорядочить 🔻 Новая папка |         |                     |                  |                          | :≕ ▼ [                 |        |
| 🔆 Избранное               | Имя     | Дата изменения      | Тип              | Размер                   |                        | A      |
| ). Загрузки               |         | 5. P. (1977)        | zip Archive      | 2 КБ                     |                        | =      |
| 🔄 Недавние места          |         | and shares and      | zip Archive      | 290 KE                   |                        |        |
| 📃 Рабочий стол            |         | page and the second | zip Archive      | 189 KE                   |                        |        |
|                           |         | A 81 (10) 100       | zip Archive      | 189 KE                   |                        |        |
| 🧊 Библиотеки              |         | 0.0.0000.000        | Рисунок PNG      | 79 КБ                    |                        |        |
| 📑 Видео                   |         | A. P. (1997)        | Foxit Reader PDF | 100 KE                   |                        |        |
| 📑 Документы               |         | A.P. Statistics     | zip Archive      | 1 638 KE                 |                        |        |
| 📔 Изображения             |         | 1.0.00              | zip Archive      | 18 KE                    |                        |        |
| 🌙 Музыка                  |         | and shares and      | zip Archive      | 18 KE                    |                        |        |
|                           |         | A. F. DOTA 5.4      | zip Archive      | 167 KE                   |                        |        |
| 🌉 Компьютер               |         | 8. P. (1971)        | zip Archive      | 15 260 KE                |                        |        |
| 益 Локальный диск (С:)     |         | 10 P - 10 P - 10 P  | Рисунок JPEG     | 85 KE                    |                        |        |
| 👝 Локальный диск (D:)     |         | 10000               | zip Archive      | 78 KE                    |                        |        |
|                           |         | A REPORT OF         | zip Archive      | 599 KE                   |                        |        |
| 📬 Сеть                    |         | 0.0.000 000         | zip Archive      | 77 КБ                    |                        |        |
|                           |         | 0.0.000             | zip Archive      | 2 КБ                     |                        | -      |
| Имя файла:                | 2000.00 |                     |                  | •                        | Пользовательские файлы | (*.p 🔻 |
|                           |         |                     |                  | Г                        |                        |        |
|                           |         |                     |                  | L                        | Открыть                | and    |

Загрузите документ

## Водительское удостоверение

Необходимо загрузить водительское удостоверение с лицевой и оборотной стороны

Документ не должен содержать повреждений, помарок и исправлений не заверенных в установленном порядке. Для загрузки выберите файл с расширением \*.PDF, \*.RAR, \*.ZIP, \*.JPEG, \*.JPG, \*.PNG, \*.BMP, \*.TIFF. Максимально допустимый размер файла — 50 Мб

| О.2 Мб                                                             | Удалить |
|--------------------------------------------------------------------|---------|
| Перетащите файлы или выберите на компьютере<br><i>Вы</i> брать ещё |         |
| Далее                                                              |         |

8. В вопросах, в которых допускается выбрать несколько вариантов ответа, проставьте отметку в чек-боксах напротив необходимых вариантов ответа. Если нажать на чек-бокс еще раз, отметка будет снята.

| Какие категории Вам необходимы? |
|---------------------------------|
| Категория АІ                    |
| Категория All                   |
| Категория AIII                  |
| Категория AIV                   |
| 🕢 Категория В                   |
| И Категория С                   |
| Категория D                     |
| Категория Е                     |
| Категория F                     |
| Продолжить                      |

9. После прохождения опроса Вам будет предложено выбрать подразделение, в которое Вам понадобится прийти за результатом

| Выбе  | ерите подразделение                                                                                                    |          |
|-------|----------------------------------------------------------------------------------------------------|----------|
| A,    | дрес или название                                                                                                    | Q        |
| Госу, | дарственная инспекция по на                                                                                                    | дзору за |
| техн  | ическим состоянием самоход                                                                                                    | ных      |
| маш   | ин и других видов техники                                                                                                    |          |
| Калу  | ужской области                                                                                                    |          |
|       | Государственная инспекция по<br>надзору за техническим                                                                                                    | ×        |
|       | Государственная инспекция по<br>надзору за техническим<br>состоянием самоходных<br>машин и других видов<br>техники Калужской области                                                                                                    | ×        |
|       | Государственная инспекция по<br>надзору за техническим<br>состоянием самоходных<br>машин и других видов<br>техники Калужской области<br>Адрес                                                                                                    | ×        |
|       | Государственная инспекция по<br>надзору за техническим<br>состоянием самоходных<br>машин и других видов<br>техники Калужской области<br>Адрес<br>248000 Калужская область, г.Калуга,                                                                              | ×        |
|       | Государственная инспекция по<br>надзору за техническим<br>состоянием самоходных<br>машин и других видов<br>техники Калужской области<br>Адрес<br>248000 Калужская область, г.Калуга,<br>ул.Вилонова, д.5                                                          | ×        |
|       | Государственная инспекция по<br>надзору за техническим<br>состоянием самоходных<br>машин и других видов<br>техники Калужской области<br>Адрес<br>248000 Калужская область, г.Калуга,<br>ул.Вилонова, д.5<br>Наименование                                          | ×        |
|       | Государственная инспекция по<br>надзору за техническим<br>состоянием самоходных<br>машин и других видов<br>техники Калужской области<br>Адрес<br>248000 Калужская область, г.Калуга,<br>ул.Вилонова, д.5<br>Наименование<br>Инспекция гостехнадзора Калужской обл | Х        |

10. На последнем этапе у Вас будет возможность выбрать способ получения результата. Результат в электронном виде придет Вам в личный кабинет на портале Госуслуг. При

необходимости можно дополнительно запросить результат на бумажном носителе (понадобится посещение ведомства). После нажатия на кнопку «Подать заявление», оно будет отправлено на рассмотрение в ведомство.

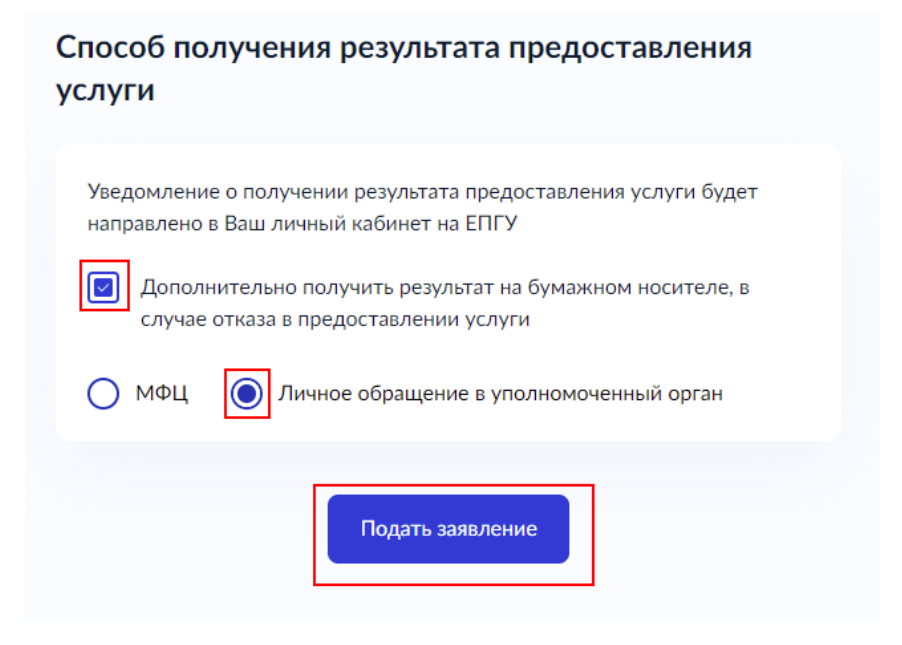